## **REVIEWER INSTRUCTIONS ON HOW TO APPROVE AN EVALUATION**

Self Evaluation  $\Rightarrow$  Official Evaluation  $\Rightarrow$  REVIEWER  $\Rightarrow$  Year-End Discussion & Year-End Discussion & Completion

## How to Approve an Evaluation

| Step | Action                                                                                           | Notes                                                                                                    |
|------|--------------------------------------------------------------------------------------------------|----------------------------------------------------------------------------------------------------|
| (1)  | Login to PeopleSoft <a href="https://pshcm.dc.gov">https://pshcm.dc.gov</a>                      |                                                                                                    |
| (2)  | Click the Manager Self Service link.                                                             |                                                                                                    |
| (3)  | Click the Performance Management link.                                                           |                                                                                                    |
| (4)  | Click the <b>Approve Documents</b> link located under Performance Documents.                     |                                                                                                    |
| (5)  | Select the name of the employee whose evaluation you wish to review.                             | The reviewer will have access to a read only version of the official evaluation.                                                                                      |
|      |                                                                                                  | The reviewer WILL NOT have access to the employee's self-<br>evaluation.                                                                                              |
| (6)  | Click the <b>Performance Document Details</b> link to open the evaluation.                       | The reviewer will not be able to modify the content of an evaluation; however, s/he may deny the evaluation, which sends the document back to the supervisor.         |
|      |                                                                                                  | The reviewer may use the comments field in the Approve<br>Transaction page to document her/his reasons for approving<br>or denying the evaluation (this is optional). |
| (7)  | Click the <b>Return to Performance Document Approval</b> link to approve or deny the evaluation. |                                                                                                    |
| (8)  | Click the Approve or Deny button.                                                                | An email notification WILL be sent to the supervisor when the reviewer approves or denies the evaluation.                                                             |
| (9)  | Click the <b>OK</b> button.                                                                      | Allow system 24 hours to update                                                                                                    |

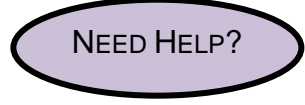

Go to Department of Human Resource's Performance Management webpage <u>http://dcop.dc.gov/dcop/cwp/view,a,1220,q,530729,dcopNav,%7C31656%7C.asp</u> OR Contact your HR Advisor.

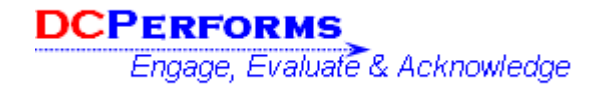

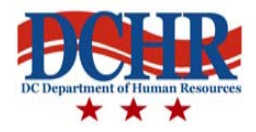